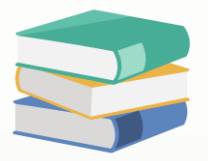

## How To Change Current Working Date To Match The PC Date

#### Scenario:

Customer A noticed that the current working date does not match the PC Date. As a result, she has to manually change the document date consistently. Normally, the current working date updates automatically based on the PC Date.

| 💂 🛍 = 🛛 🗙 🖱 🗂 =                         | n 🛛 🖷 I            | 🖁 🤊 🔞 🖪          | <b>H</b> -                        |                                                 |                        |                        |               |            | * - Purchas            | e Invoices - Qf                       | IE Business | s Solutio | ns          |        |          |           |              |           |          |             |               | <b>-</b>   | ٥         | ×         |
|-----------------------------------------|--------------------|------------------|-----------------------------------|-------------------------------------------------|------------------------|------------------------|---------------|------------|------------------------|---------------------------------------|-------------|-----------|-------------|--------|----------|-----------|--------------|-----------|----------|-------------|---------------|------------|-----------|-----------|
| File Home Edit Task                     |                    |                  |                                   |                                                 |                        |                        |               |            |                        |                                       |             |           |             |        |          |           |              |           |          |             |               |            |           |           |
| New Transfer Partial S                  | ave Save and Close | Save and New     | Preview Print<br>nd New ~ And Ner | t Reset View View View View View View View View | ariants Online<br>Help | Audit Pri<br>Trai Barc | int Preview   | Print<br>V | Previous New<br>Record | C C C C C C C C C C C C C C C C C C C | b 🚺         | 3<br>ose  |             |        |          |           |              |           |          |             |               |            |           |           |
| Records Creation                        |                    | Save             |                                   |                                                 | vi                     | ew                     |               |            | Records                | Navigation                            | Clo         | ose       |             |        |          |           |              |           |          |             |               |            |           | ^         |
| Navigation 📑 🕸 🗙                        | 5 * - Purchas      | se In ×          |                                   |                                                 |                        |                        |               |            |                        |                                       |             |           |             |        |          |           |              |           |          |             |               |            |           | *         |
| Purchases                               | s Pı               | urchase          | Invoices                          | 5                                               |                        |                        |               |            |                        |                                       |             |           |             |        |          |           |              |           |          |             |               |            |           |           |
| % Purchase Requisitions                 | Details Supp       | lier Deliver To  | Others Notes                      | Elles Approvals Info                            |                        |                        |               |            |                        |                                       |             |           |             |        |          |           |              |           |          |             |               |            |           |           |
| Vurchase Orders                         | Supplier 🔇         | 3                |                                   |                                                 |                        |                        | Current       | cy         | MYR                    |                                       |             |           |             |        | Rate     |           |              |           |          |             |               | 1.00000000 | Exchange  | Rate      |
| Goods Received Notes                    | From               |                  |                                   |                                                 |                        |                        | Attenti       | ion        |                        |                                       |             |           |             |        | Doc Dat  | e         | 15/11/2023   |           |          |             |               |            | -         | ¥         |
| Purchase Involces                       | Term               |                  |                                   |                                                 |                        |                        | * Purcha      | ser        |                        |                                       |             |           |             | -      | Invoice  | No.       | BIL2311/010  |           |          |             |               |            |           | *         |
| Cash Purchases     Purchase Debit Notes | Location           |                  |                                   |                                                 |                        |                        | • Supplie     | er DO No.  |                        |                                       |             |           |             | _      | Supplier | r Inv No  | a            |           |          |             |               |            |           |           |
| A Purchase Returns                      | Project            |                  |                                   |                                                 |                        |                        | • Cost Ce     | entre      |                        |                                       |             |           |             |        | Detai    | Posting   | Tax Indusive |           | Rounding |             |               |            |           |           |
| Purchase Cost Priority                  |                    | 😵 Scan Iter      |                                   |                                                 | 6 2 6                  | View Varian            | its = 🧐 🌀     | 00         |                        | 2                                     |             |           |             |        |          |           |              |           |          |             |               |            |           |           |
| Landing Costs                           | C Supp             | olier It Stock C | de Description                    | F.Desc                                          | Batch No               | Qty                    | UOM           | Unit Price | e Disc                 | Amount                                | Tax C       | Тах       | WTax Code V | VTax 1 | Net :    | Serial No |              |           |          |             |               |            |           |           |
| - · · *                                 | •                  |                  |                                   | 2                                               |                        |                        |               |            |                        |                                       |             |           |             |        |          |           |              |           |          |             |               |            |           |           |
| Dashboard                               |                    |                  |                                   | 2                                               |                        |                        |               |            |                        | _                                     | _           |           |             |        |          |           |              |           |          |             |               |            |           |           |
| 🟭 General Ledger                        |                    |                  |                                   | 2                                               |                        |                        |               |            |                        | _                                     | _           |           |             |        |          |           |              |           |          |             |               |            |           |           |
| a Customer                              |                    |                  |                                   | 2                                               |                        |                        |               |            |                        |                                       | _           |           |             |        |          |           |              |           |          |             |               |            |           |           |
| 🖉 Suppler                               |                    |                  |                                   | <u> </u>                                        |                        |                        |               |            |                        | _                                     | _           |           |             |        |          |           |              |           |          |             |               |            |           |           |
| 🎋 Sales                                 |                    |                  |                                   |                                                 |                        |                        |               |            |                        |                                       |             |           |             |        |          |           |              |           |          |             |               |            |           |           |
| 📇 POS                                   |                    |                  |                                   |                                                 |                        |                        |               |            |                        |                                       |             |           |             |        |          |           |              |           |          |             |               |            |           |           |
| 🥶 Purchases                             |                    |                  |                                   |                                                 |                        |                        |               |            |                        |                                       |             |           |             |        |          |           |              |           |          |             |               |            |           |           |
| Stocks                                  |                    |                  |                                   |                                                 |                        |                        |               |            |                        |                                       |             |           |             |        |          |           |              |           |          |             |               |            |           |           |
| GST/SST                                 |                    |                  |                                   |                                                 |                        |                        |               |            |                        |                                       |             |           |             |        |          |           |              |           |          |             |               |            |           |           |
| S Advance Currency                      |                    |                  |                                   |                                                 |                        |                        |               |            |                        |                                       |             |           |             |        |          |           |              |           |          |             |               |            |           |           |
| Recurring                               |                    |                  |                                   |                                                 |                        |                        |               |            |                        |                                       |             |           |             |        |          |           |              |           |          |             |               |            |           |           |
| Biling Approval                         |                    |                  |                                   |                                                 |                        |                        |               |            |                        |                                       |             |           |             |        |          |           |              |           |          |             |               |            |           |           |
| Default                                 |                    |                  |                                   |                                                 |                        |                        |               |            |                        |                                       |             |           |             |        |          |           |              |           |          |             |               |            |           |           |
| Points                                  |                    |                  |                                   |                                                 |                        |                        |               |            |                        |                                       |             |           |             |        |          |           |              |           |          |             |               |            |           |           |
| M/Tay                                   |                    |                  |                                   |                                                 |                        |                        |               |            |                        |                                       |             |           |             |        |          |           |              |           |          |             |               |            |           |           |
| ≤ vv1dX                                 |                    |                  |                                   |                                                 |                        |                        |               |            |                        |                                       |             |           |             |        |          |           |              |           |          |             |               |            |           |           |
|                                         | Taxable            |                  |                                   |                                                 | Tax                    |                        |               |            |                        |                                       |             | Rour      | ding Adj    |        |          |           |              | Due Amoun | t        |             |               |            | _         |           |
| [Server: PC350\QNEBSS(11.00.700)        | 1)] [Database: C   | QNEE(2023.0.0.1) | [Country: MY] [L                  | anguage: en-MY] [Comp                           | any: QNE SOFTW         | VARE SDN.BH            | D.] User: ADM | MIN        | _                      | _                                     |             |           |             |        | _        |           |              |           | _        | Current Wor | king Date: 27 | /11/2023   | - QLS: C  | ionnected |
| 🖷 🔎 🖽 🧕                                 | 0                  | <b>i</b>         |                                   |                                                 |                        |                        |               |            |                        |                                       |             |           |             |        |          |           |              |           |          |             | ^ @ ₽         | ⊲)) EN 2   | 7/11/2023 |           |

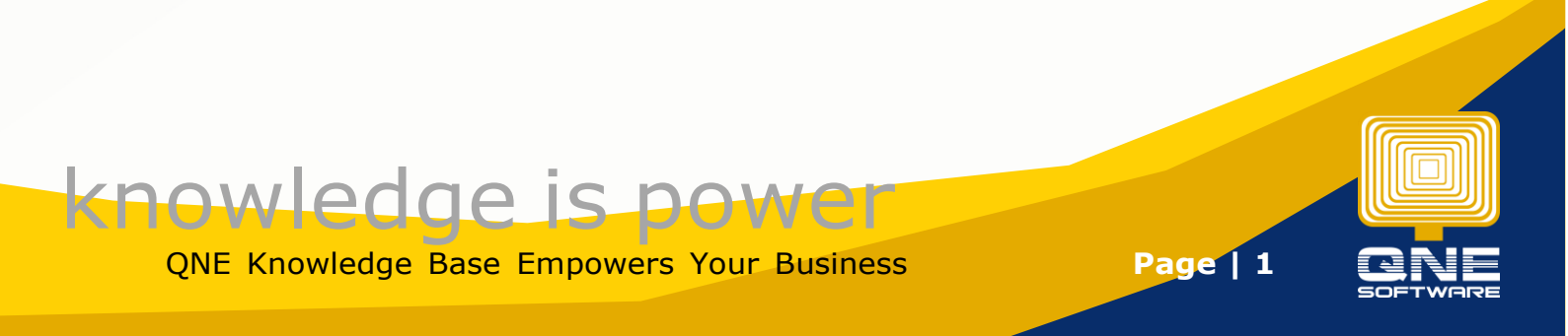

#### Solution 1

1. Double check the **Save Account Date**'s checkbox on the login page. Make sure that the checkbox is unticked.

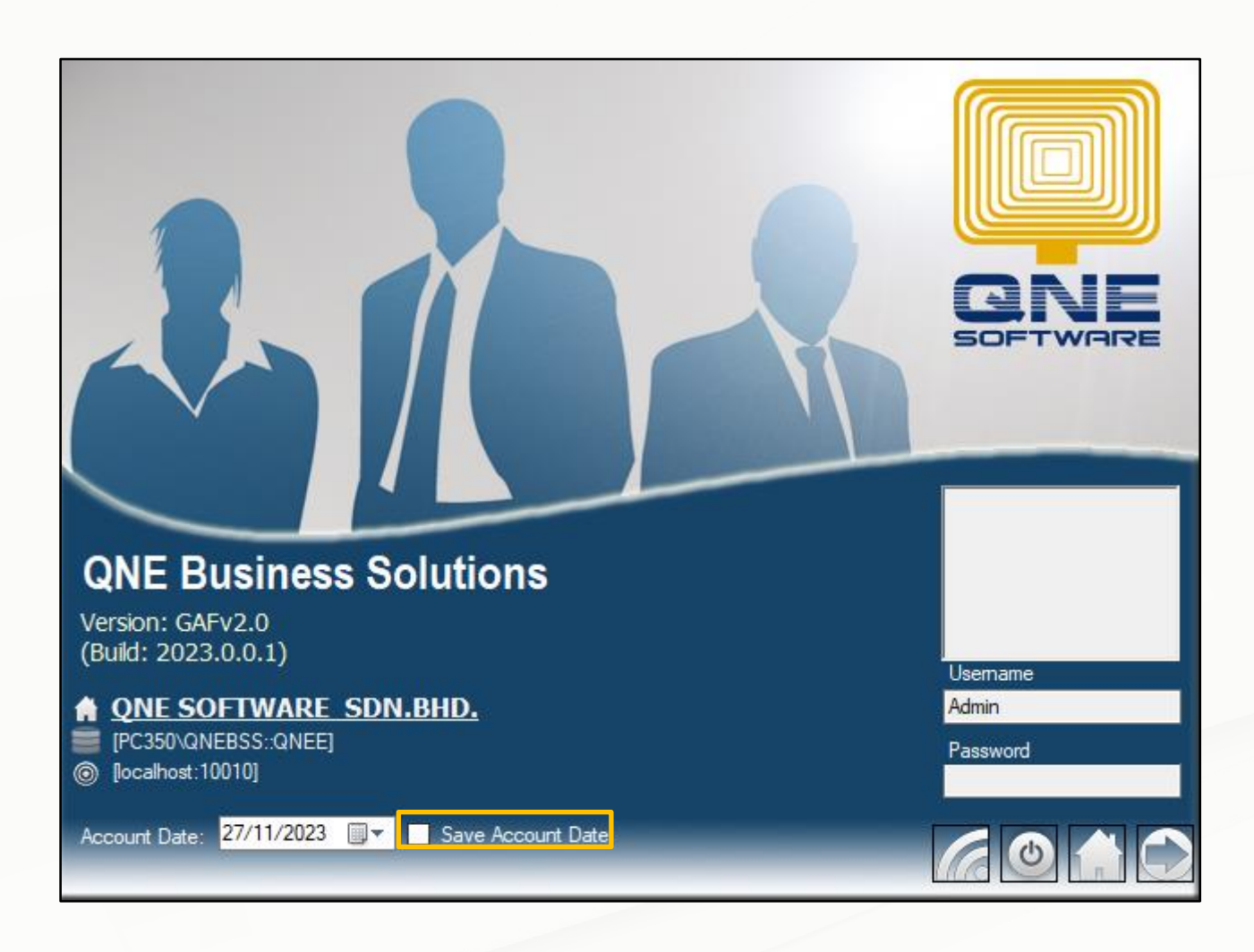

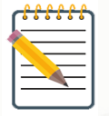

Save Account Date-Permanently saves the selected account date if the checkbox is ticked.

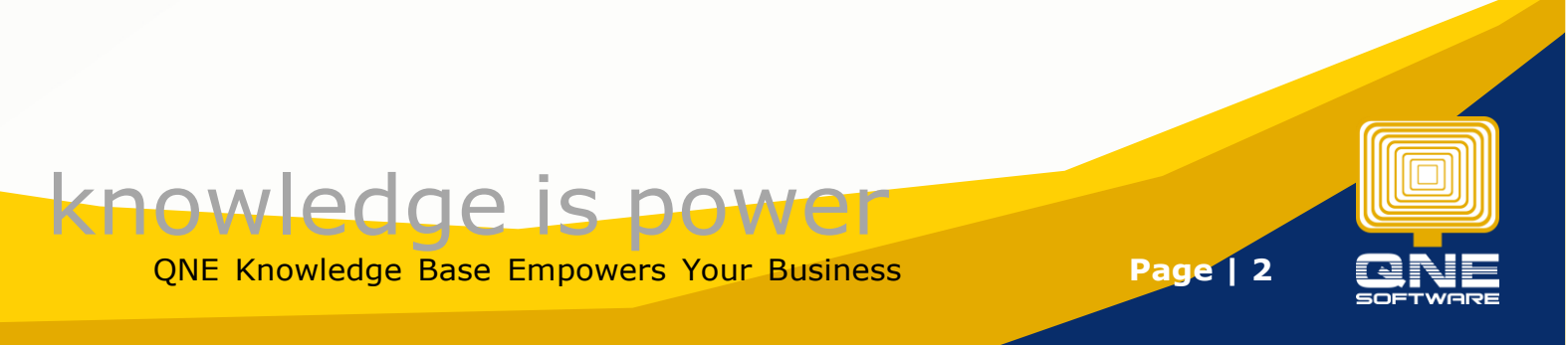

2. If you found that the checkbox is ticked, untick the **Save Account Date**'s checkbox. Select today's date in the Account Date's drop down list and then log in.

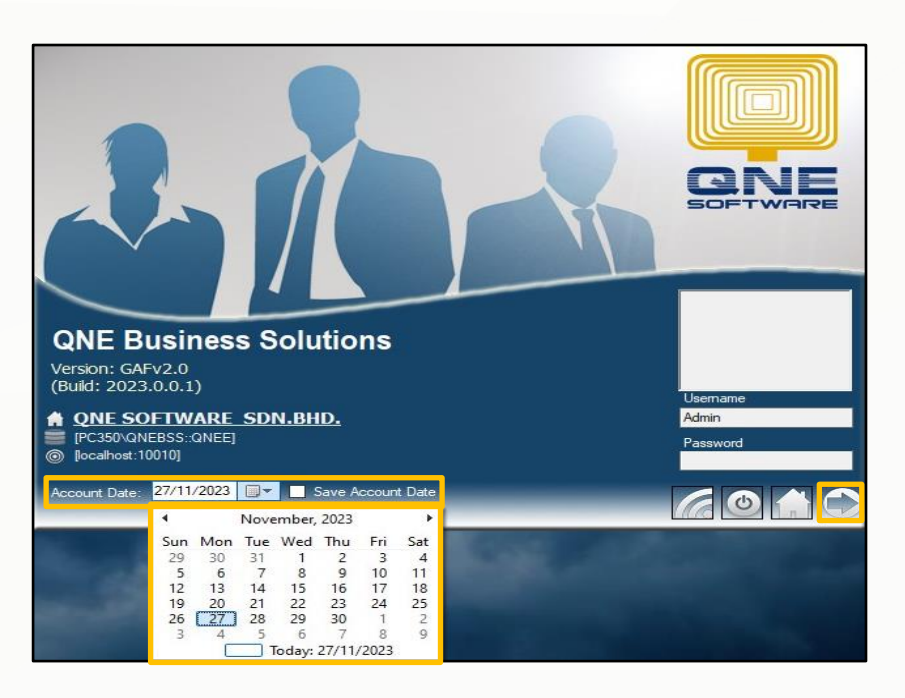

#### Output:

You can now see that the current working and document date match the PC date.

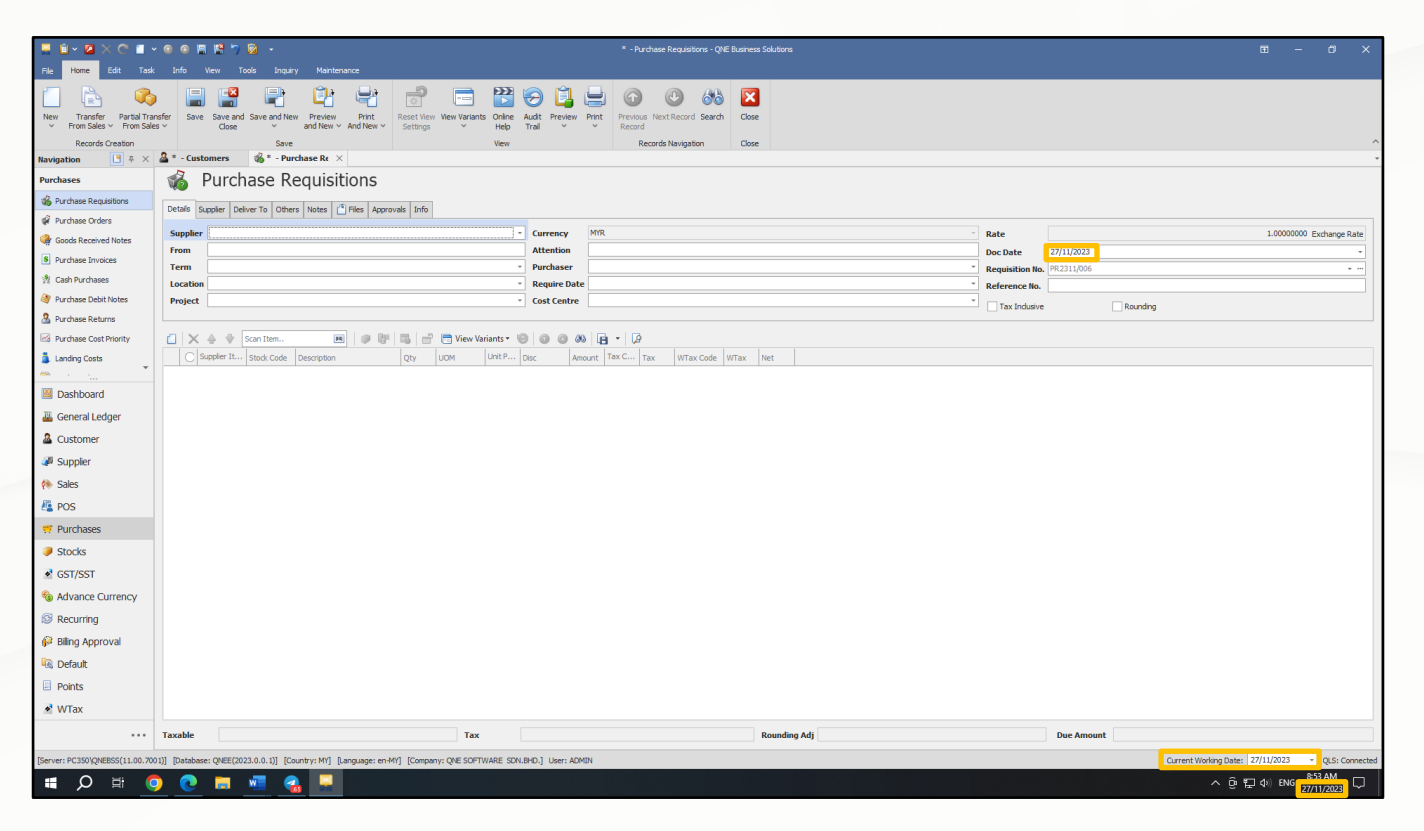

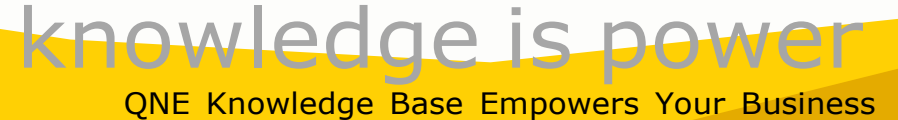

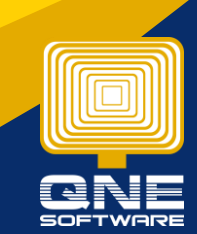

Page | 3

### Solution 2

1.You can also simply untick the **Save Account Date's** check box and then log in.

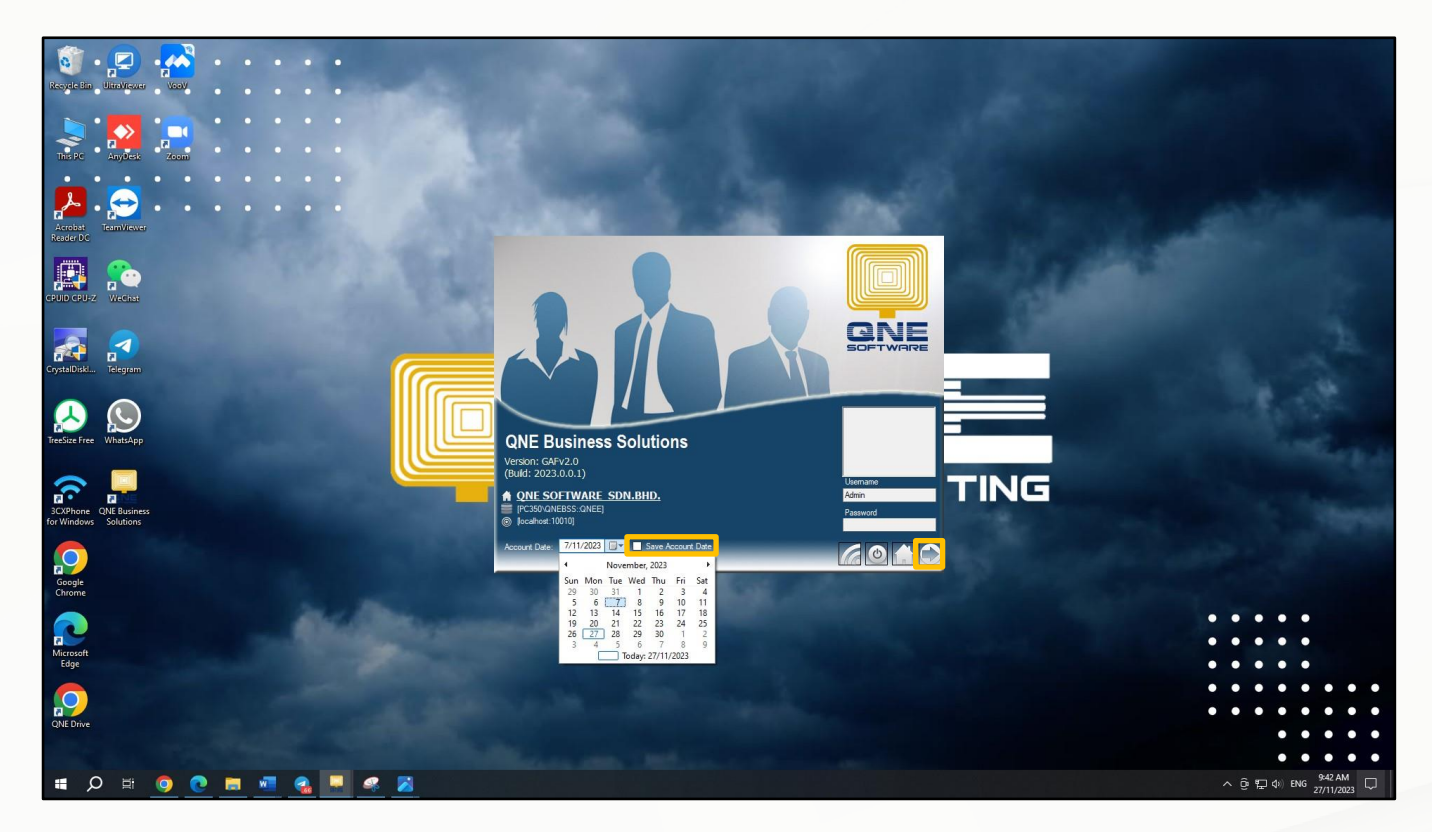

2. You will notice that the document and current working date still do not match the PC date. Don't worry. Select **log out.** 

| l 🛯 💽 K C 🖬 -               | · • • • • • • • • • • • • • • • • • • •                                |                                                    | * - Quotations - QNE Business Solutions          |                                   | <b>a</b> – o                                |
|-----------------------------|------------------------------------------------------------------------|----------------------------------------------------|--------------------------------------------------|-----------------------------------|---------------------------------------------|
| e Home Edit Task            | Info View Tools Inquiry Maintenance                                    |                                                    |                                                  |                                   |                                             |
| New                         | og Out 📑 🖬 🛄                                                           | ts Online Audit Preview Print Previous Next Record | Search Close                                     |                                   |                                             |
| ecords Creation             | And New V Settings V                                                   | Help Trai V Record                                 | n finee                                          |                                   |                                             |
| vigation 📑 Ŧ ×              | Jan and a suppliers Suppliers X                                        | netr netro netrogeno                               |                                                  |                                   |                                             |
| les                         | 💰 Quotations                                                           |                                                    |                                                  |                                   |                                             |
| Quotations                  | Details Customer DO Address Others Commission Rates Notes              | (* Files Approvals Info JomPay                     |                                                  |                                   |                                             |
| Sales Orders                | Customer                                                               | Currency MYR                                       |                                                  | - Data                            | 1 00000000 Evolvages Pa                     |
| Delivery Orders             | То                                                                     | Attention                                          |                                                  | Doc Date                          | 07/11/2023 ·                                |
| Sales Invoices              | Delivery Term                                                          | Agent                                              |                                                  | <ul> <li>Quotation No.</li> </ul> | QT2311/003 ·                                |
| Cash Sales                  | Term C.O.D.                                                            | - Validity                                         |                                                  | Reference No.                     |                                             |
| Sales Debit Notes           | Location                                                               | - Project                                          |                                                  | Tax Indusive                      | e Rounding                                  |
| Customer Dricing Pulse      |                                                                        |                                                    |                                                  |                                   |                                             |
| Parking List                | 🚺 🗙 🛧 🕸 Scan Item 💌 💷 📴 🖽                                              | 📄 🖻 View Variants 🛛 🗐 🍕 🔘 🔘 📣 📳                    | • 😡                                              |                                   |                                             |
| · · · · · · ·               | Customer Stock Code Description Qt                                     | UOM Unit P Disc Amount Commiss                     | ion Tax C Tax WTax Code WTax Net Progr Point Tot | al                                |                                             |
| Dashboard                   |                                                                        |                                                    |                                                  |                                   |                                             |
| General Ledger              |                                                                        |                                                    |                                                  |                                   |                                             |
| Customer                    |                                                                        |                                                    |                                                  |                                   |                                             |
| Suppler                     |                                                                        |                                                    |                                                  |                                   |                                             |
| Sales                       |                                                                        |                                                    |                                                  |                                   |                                             |
| DOC                         |                                                                        |                                                    |                                                  |                                   |                                             |
| , PUS                       |                                                                        |                                                    |                                                  |                                   |                                             |
| Purchases                   |                                                                        |                                                    |                                                  |                                   |                                             |
| Stocks                      |                                                                        |                                                    |                                                  |                                   |                                             |
| GST/SST                     |                                                                        |                                                    |                                                  |                                   |                                             |
| Advance Currency            |                                                                        |                                                    |                                                  |                                   |                                             |
| Recurring                   |                                                                        |                                                    |                                                  |                                   |                                             |
| Biling Approval             |                                                                        |                                                    |                                                  |                                   |                                             |
| Default                     |                                                                        |                                                    |                                                  |                                   |                                             |
| Points                      |                                                                        |                                                    |                                                  |                                   |                                             |
| WTax                        | Touchts                                                                | T                                                  | 0.00 Pounding Add                                | Due Am                            | teun                                        |
|                             | Тахаре                                                                 | Tax                                                | 0.00 Kounding Adj                                | Total Po                          | oints                                       |
|                             |                                                                        |                                                    |                                                  |                                   |                                             |
| ver: PC350\QNEBSS(11.00.700 | p1)] [Database: gNEE(2023.0.0.1)] [Country: MI'] [Language: en-MI'] [C | ompany: QNE SOFTWARE SON.BHD.] User: ADMIN         |                                                  |                                   | Current Working Date:   07/11/2023 CLS: Con |
|                             | 2 💌 🛤 👱 🔜                                                              |                                                    |                                                  |                                   | へ 遠 1日 dii ENG 27/11/2023 [                 |
|                             |                                                                        |                                                    |                                                  |                                   |                                             |
|                             |                                                                        |                                                    |                                                  |                                   |                                             |
|                             |                                                                        |                                                    |                                                  |                                   |                                             |

# QNE Knowledge Base Empowers Your Business

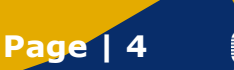

#### Output:

After logging out, you can see that the account date is updated automatically by the system.

| QNE<br>Version<br>(Build: 2<br>QNE<br>(PC35<br>© [local#                                                                                                    | Bus<br>: GAFV2<br>2023.0.0<br>E SOFT<br>50\QNEBS<br>host:10010 | sines<br>.0<br>0.1)<br>WARE<br>SS:QNEE            | s S               | olu<br>N.BH       | ntio               | ns                  |                          |                                                                                                    |    |   |      | Userr |   |                  |          |
|----------------------------------------------------------------------------------------------------|----------------------------------------------------------------|---------------------------------------------------|-------------------|-------------------|--------------------|---------------------|--------------------------|----------------------------------------------------------------------------------------------------|----|---|------|-------|---|------------------|----------|
| Account [                                                                                                    | Date: 27                                                       | /11/2023                                          |                   | s                 | Save A             | ccoun               | t Date                   |                                                                                                    |    |   |      |       | 6 |                  | -        |
|                                                                                                    |                                                                |                                                   | Nove              | mber,             | 2023               |                     | •                        |                                                                                                    |    |   |      | LIUC  |   |                  |          |
|                                                                                                    | S                                                              | un Mon                                            | Tue               | Wed               | Thu                | Fri                 | Sat                      | 1000                                                                                                    |    |   |      |       |   |                  |          |
| Sec. 1                                                                                                    |                                                                | 29 30                                             | 31                | 1                 | 2                  | 3                   | 4                        | and the second second sec |    |   |      |       |   |                  |          |
|                                                                                                    |                                                                | D 0                                               | 14                | 15                | 16                 | 10                  | 11                       |                                                                                                    |    |   |      |       |   |                  |          |
| and the second second se | and the second second                                          | 19 20                                             | 21                | 22                | 23                 | 24                  | 25                       |                                                                                                    |    |   |      |       |   |                  |          |
| and the second                                                                                                    |                                                                | 26 27                                             | 28                | 29                | 30                 | 1                   | 2                        |                                                                                                    |    |   |      |       |   |                  |          |
|                                                                                                    |                                                                | 3 4                                               | 5                 | 6                 | 7                  | 8                   | 9                        |                                                                                                    |    |   |      |       |   |                  |          |
|                                                                                                    |                                                                |                                                   | T                 | oday:             | 27/11/             | 2023                |                          |                                                                                                    |    |   |      |       |   |                  |          |
|                                                                                                    |                                                                |                                                   |                   |                   |                    |                     |                          |                                                                                                    |    |   |      |       |   |                  |          |
| 📮 🔒 × 🛛 × 🖱 🖬 ×                                                                                                    | 🛛 🕞 🖪 😫 🌱 😫                                                    | •                                                 |                   | _                 | _                  | _                   | * - Purchase Requis      | tions - QNE Business Solution                                                                                                    | ns | _ | _    | _     | _ | <u> </u>         | × و      |
| File Home Edit Task                                                                                                    | Info Wew Tools                                                 | Inquiry Maintenance                               |                   |                   |                    |                     |                          |                                                                                                    |    |   |      |       |   |                  |          |
| New Transfer Partial Trans                                                                                                    | isfer Save Save and Sa                                         | ve and New Preview                                | Print Reset. Vir  | w View Variants ( | Online Audit Pre   | 👍 🔚<br>wiew Print F | Previous Next Recor      | i Search Close                                                                                                    |    |   |      |       |   |                  |          |
| <ul> <li>From Sales </li> <li>From Sales</li> <li>Records Creation</li> </ul>                                                                                                    | s Y Close                                                      | <ul> <li>and New &lt; An</li> <li>Save</li> </ul> | J New Y Settings  | s ¥               | Help Trail<br>View | · · ·               | Record<br>Records Naviga | tion Close                                                                                                    |    |   |      |       |   |                  | ^        |
| Navigation 📑 주 ×                                                                                                    | Durcha                                                         | 6 * - Purchase Re ×                               | ne                |                   |                    |                     |                          |                                                                                                    |    |   |      |       |   |                  |          |
| Purchase Regulations                                                                                                    | Ve Fuicid                                                      |                                                   |                   |                   |                    |                     |                          |                                                                                                    |    |   |      |       |   |                  |          |
| Purchase Orders                                                                                                    | Supplier                                                       |                                                   | a l'iterorae lino |                   | · Current          | ry MYR              |                          |                                                                                                    |    |   | Rate |       |   | 1.00000000 Excha | nge Rate |
| A                                                                                                    |                                                                |                                                   |                   |                   |                    |                     |                          |                                                                                                    |    |   |      |       |   |                  |          |

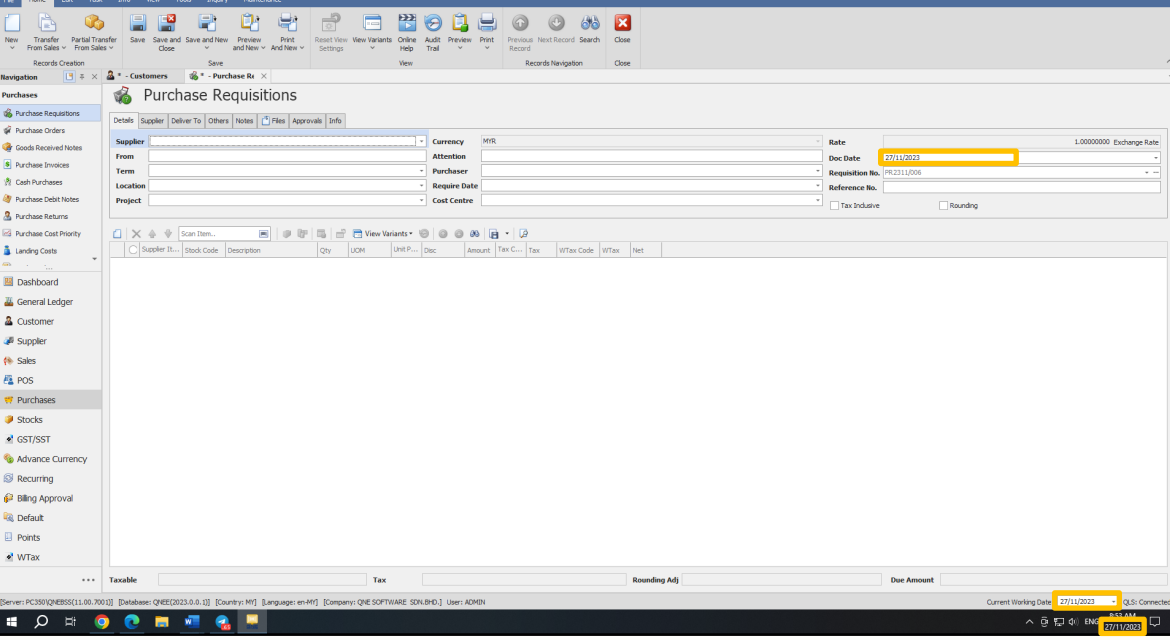

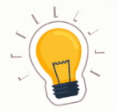

After following these steps, the current working date will automatically change with the PC date.

# knowledge is power

QNE Knowledge Base Empowers Your Business

Page | 5